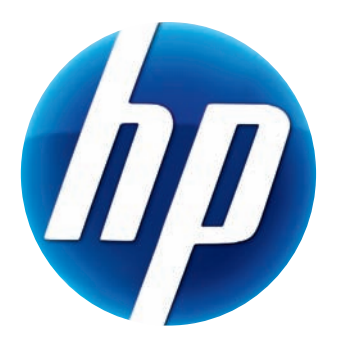

# HP ELITE 自动对焦网络摄像头 用户指南

v4.2.SC Part number: 5992-2507 © Copyright 2007–2009 Hewlett-Packard Development Company, L.P.

本文档中的内容可随时更改, 恕不另行通知。

HP 产品和服务的所有保修限于这些产品与服务所附带的明确保修声明。本文的任何条款都不应 视作构成保修声明的附加条款。HP 不对本文的技术性错误、编印错误或疏漏负任何责任。

#### 产品注册

注册过程简单、快捷,注册后可获得以下服务:电子邮件更新通知,包括产品增强功能、最新支持提示以及专用于您的产品的驱动程序更新。

为获得及时的帮助,请确保注册您新近购买的产品,注册网址为: https://register.hp.com

目录

| 欢迎 1                               |
|------------------------------------|
| 概述 1                               |
| 使用 HP 网络摄像头 3                      |
| 录制视频                               |
| 启动视频聊天                             |
| 将网络摄像头用作视频监控器 5                    |
| 编辑视频                               |
| 在 ArcSoft WebCam Companion 中编辑视频 6 |
| 在 ArcSoft VideoImpression 中编辑视频 6  |
| 拍摄图片                               |
| 编辑图片                               |
| 调整设置                               |
| 调整亮度和对比度                           |
| 创建个人配置10                           |
| 调整捕获设置10                           |
| 调整图像属性11                           |
| 调整照相机设置12                          |
| 故障排除 13                            |

#### 欢迎

感谢您购买 HP Elite 自动对焦网络摄像头。

本指南将向您介绍如何使用您新购买的网络摄像头来录制视频、启动视频聊天、将其作为安全摄像头、拍摄图片,以及调整网络摄像头的设置。

概述

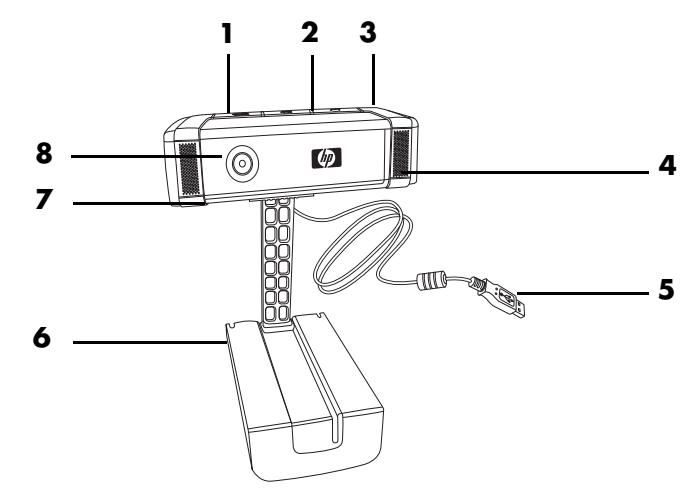

- 1 录制视频按钮
- 2 HP 即时聊天按钮
- 3 快照按钮
- 4 集成麦克风
- 5 USB 接口
- 6 可调式卡夹
- 7 隐身挡板
- 8 自动对焦镜头

## 使用 HP 网络摄像头

#### 录制视频

- 1 按网络摄像头上的**录制视频 ≌** 按钮,打开 ArcSoft WebCam Companion™。
- 2 按**录制视频 ≌** 按钮,或单击**捕获**开始录制视频。
- 3 再次按下录制视频 ≌ 按钮,或单击停止录制停止录制视频。
- 4 选择以下按钮之一:
  - 经邮件发送: 使您能够将视频作为电子邮件附件发送。
  - **保存至本地:** 使您能够将视频保存到电脑上。

Video Impression: 打开视频以在 ArcSoft VideoImpression<sup>®</sup> 中编辑。
 要了解有关使用 ArcSoft WebCam Companion 的更多信息,请单击帮助菜单。

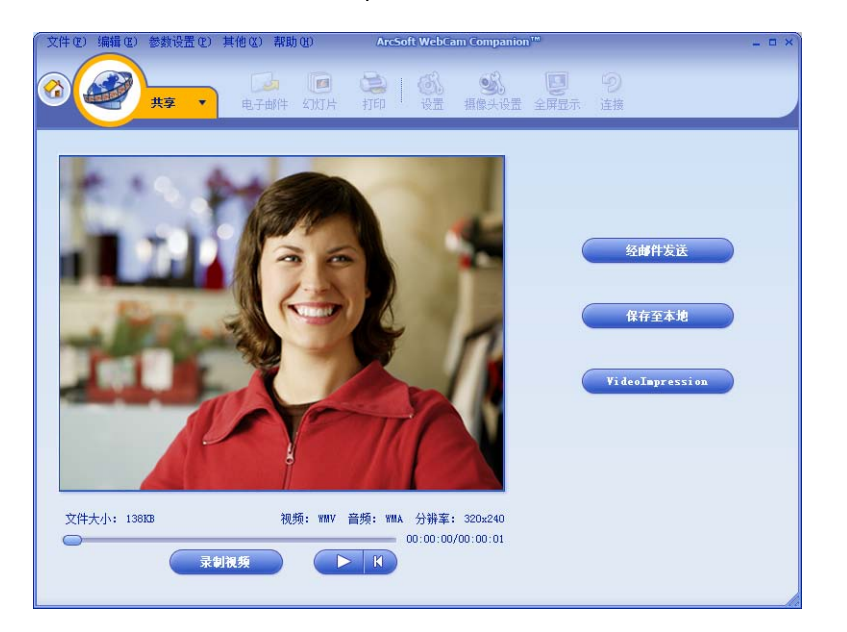

#### 启动视频聊天

您可以将实况视频添加到最流行的即时消息 (IM)应用程序中 (需有 ISP 连接):

- AOL<sup>®</sup> Instant Messenger<sup>™</sup> (AIM<sup>®</sup>)
- Windows Live<sup>™</sup> Messenger
- Yahoo!<sup>®</sup> Messenger
- Skype<sup>®</sup>
- 1 按一下网络摄像头上的 **HP 即时聊天 6** 按钮。
- 2 选择希望使用的即时消息(IM) 应用程序。
- 3 如果系统提示,请按照屏幕上的说明来 安装和设置 IM 应用程序。
- 4 按照 IM 应用程序文档中的视频聊天步 骤进行操作。

注: "HP 即时聊天按钮设置"选项仅在初始 设置时才会出现。下次按 HP 即时聊天按钮 时,所选的 IM 应用程序会自动打开。

完成初始设置后,若要选择其他 IM 应用程序,请打开"开始"菜单,然后单击 **所有程序 > ArcSoft Magic-i 3 >** HP Instant Chat Button Setup。

现在,您就可以利用特效增强视频聊天功能,并从您的 PC 硬盘上播放视频。 要了解有关使用 ArcSoft Magic-i™3 的更多 信息,请单击 Magic-i 3 窗口右上角的 **帮助**?图标。

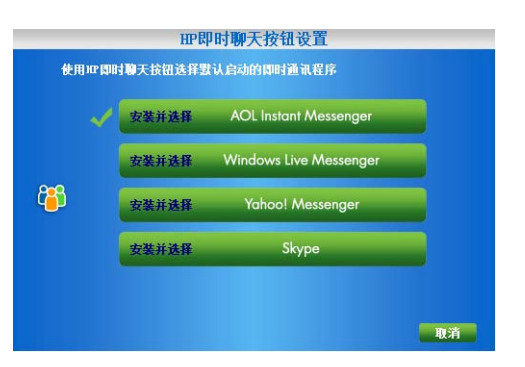

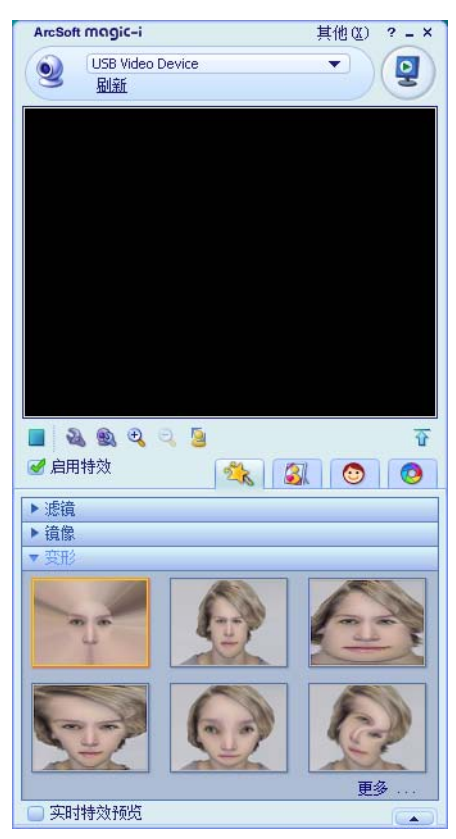

- 1 双击 Windows<sup>®</sup> 桌面上的 WebCam Companion 🥺 图标。
- 2 单击**监控**  👗。
- **3** 单击**开始监视**开始监控。
- 4 单击**停止监控**结束监控,并将视频保存到 PC 上。

如果您希望通过邮件发送视频快照、将视频上传至 FTP 站点,或更改媒体文件夹的位置,ArcSoft WebCam Companion 都可以做到,它甚至可以完成更多其他任务。要了解 有关使用 ArcSoft WebCam Companion 的更多信息,请单击**帮助**菜单。

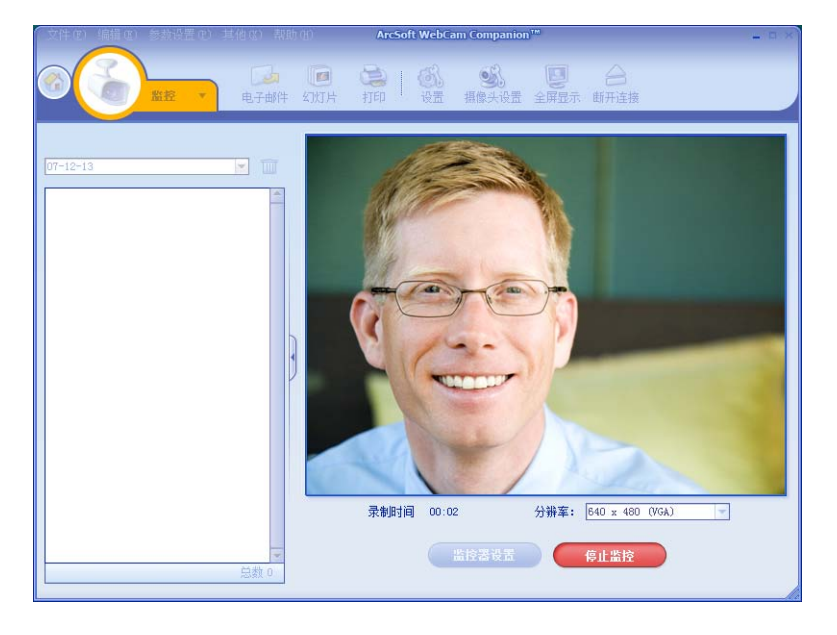

您可以在 ArcSoft WebCam Companion 或 ArcSoft VideoImpression 中编辑视频。对于 基本的编辑功能,请使用 ArcSoft WebCam Companion;对于高级编辑功能,请使用 ArcSoft VideoImpression。

在 ArcSoft WebCam Companion 中编辑视频

1 双击 Windows 桌面上的 WebCam Companion 🥺 图标。

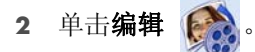

3 高亮显示要编辑的视频, 然后单击**编辑视频**。

要了解具体的编辑功能,请单击帮助菜单。

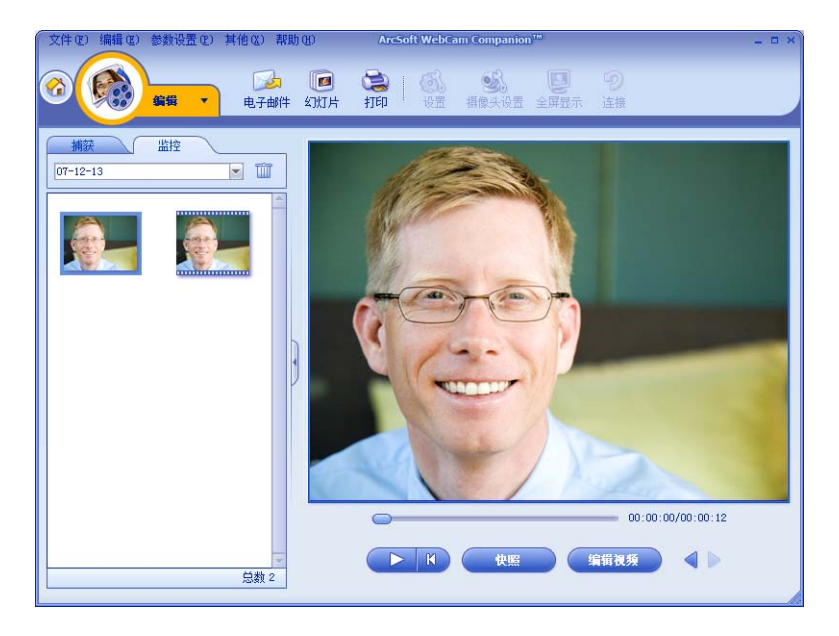

在 ArcSoft VideoImpression 中编辑视频

- 1 双击 Windows 桌面上的 ArcSoft VideoImpression 😥 图标。
- 2 单击打开已有项目。
- 3 选择您希望编辑的视频。

要了解有关使用 ArcSoft VideoImpression 的信息,请单击帮助菜单。

#### 拍摄图片

- 1 按网络摄像头上的**快照**  按扭打开 ArcSoft WebCam Companion。
- 2 再次按下**快照**  按钮或单击**捕获**拍摄图片。

要了解有关使用 ArcSoft WebCam Companion 的更多信息,请单击帮助菜单。

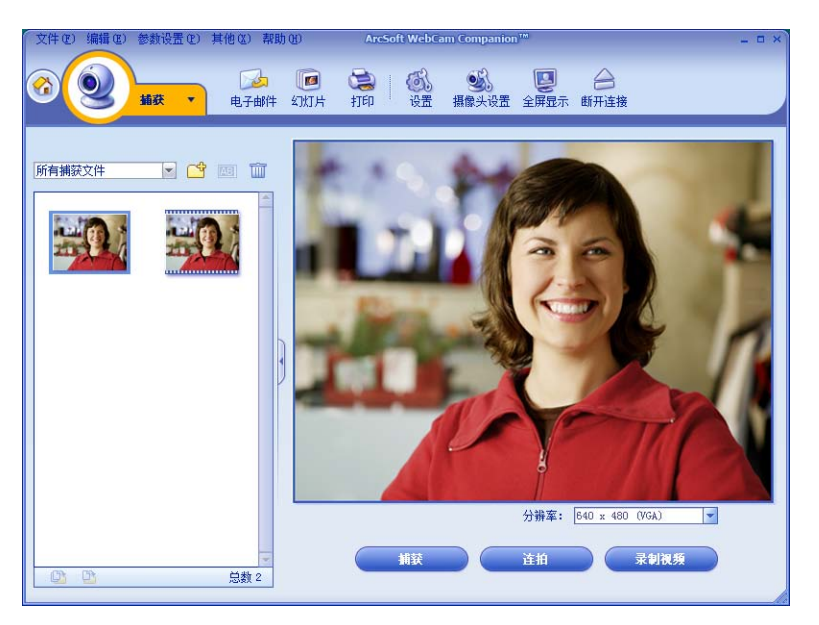

- 1 双击 Windows 桌面上的 HP Photosmart Essential 📰 图标。
- 2 单击**查看库**。
- 3 右键单击要编辑的图片,然后从弹出菜单中选择**编辑**。
- 4 从屏幕左侧的修复照片菜单中选择一个编辑选项。

要了解有关使用 HP Photosmart Essential 编辑、打印和共享图片的更多信息,请单击 Photosmart Essential 窗口右上角的**帮助 ?** 图标。

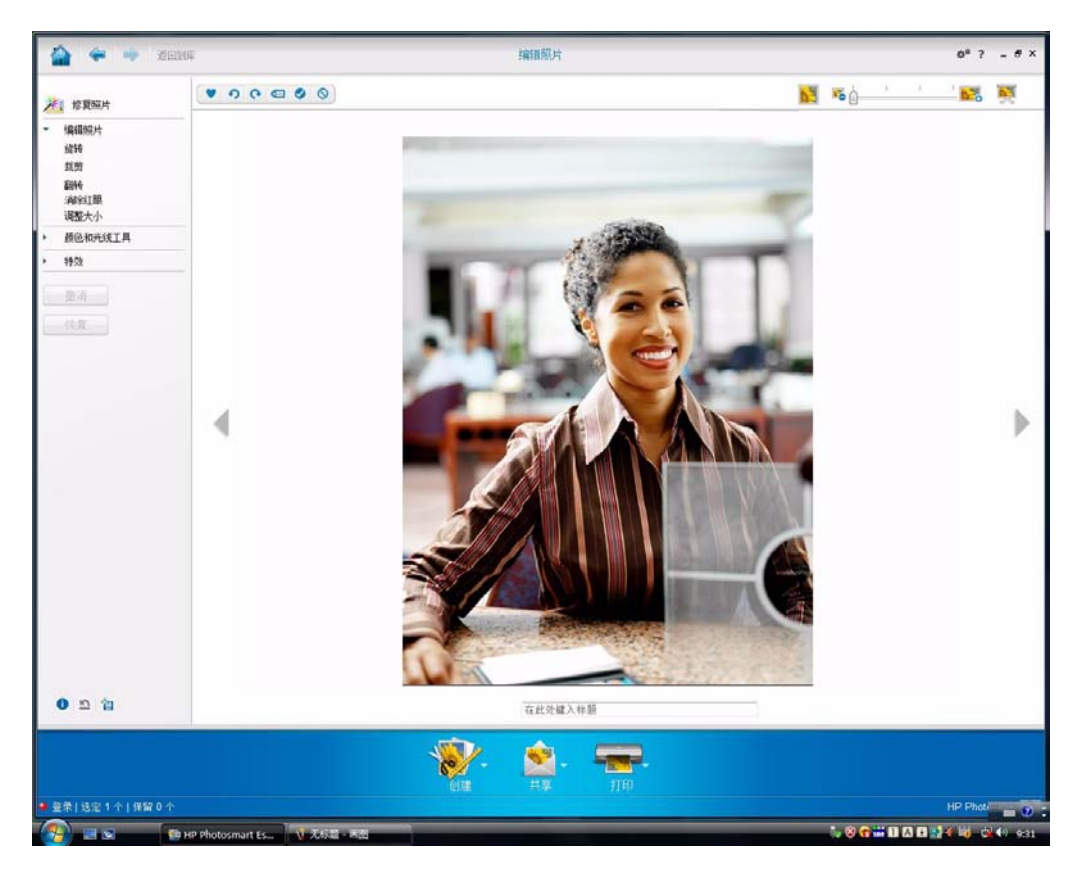

### 调整设置

×

50

50

本章将说明如何调整 ArcSoft Magic-i 3 和 ArcSoft WebCam Companion 中的设置。

#### 调整亮度和对比度

**1** 双击 Windows 桌面上的 普通设置 Magic-i 3 🛒 图标。 増强 ■ 自动増强 2 单击普通设置 💽 图标。 1 3 请取消勾选自动增强复选框。 0 4 拖动滑块以调整以下设置: 默认值 辥 亮度 ● 对比度 确定 取消 5 单击确定。 注: 若要恢复所有出厂设置,请选择默认值。

#### 创建个人配置

- 1 双击 Windows 桌面上的 Magic-i 3 🫒 图标。
- 2 单击配置 <sup>(2)</sup> 选项卡。(如果该选项卡不可见,请单击展开 <u>→</u> 选项卡来展开 屏幕。)
- 3 拖动滑块以调整以下设置:

💢 亮度

🜒 对比度

**7** 伽玛

- 👩 饱和度
- ▲ 清晰度
- 4 单击保存配置。
- 5 为该配置输入名称。

6 单击确定。

| <b>间和八百0五</b> 石称• |           |
|-------------------|-----------|
|                   | 确定即消      |
| 当前配置              |           |
|                   | - 1       |
| Ç                 | 0         |
| 0                 | 32        |
| r -0-             | 110       |
| <b>o</b>          | 64        |
| Δ Δ               | (o        |
|                   | 保左两署 野门 值 |

注:

- 若要恢复出厂设置,请单击**默认值**。
- 若要应用先前保存的配置,请从**当前配置**列表中选择该配置的名称。
- 若要删除配置,请从**当前配置**列表中选择该配置的名称,然后单击**删除** iii 图标。

调整捕获设置

- 双击 Windows 桌面上的 WebCam Companion () 图标。
- 2 单击**设置** 🚳 图标。

| 图像格式                 | 图像质量 (良好)                             |
|----------------------|---------------------------------------|
| JPG                  |                                       |
| 視频格式                 | 视频质量 (良好)                             |
| WWV                  | · · · · · · · · · · · · · · · · · · · |
| 视频设备                 |                                       |
| USB 视频设备             | ▼ 刷新设备                                |
| 连拍图片数                |                                       |
| 5                    |                                       |
| ✓ 同步录音               |                                       |
| 音频设备                 | 音频输入端子                                |
| Saturn USB2.0 Camera | 麦克风阵列                                 |
|                      |                                       |

- 3 调整以下任一设置:
  - **图像格式**设置捕获的静止图像的默认文件格式。
  - **图像质量**设置捕获的静止图像的默认分辨率。
  - 视频格式设置录制的视频的默认文件格式。
  - **视频质量**设置录制的视频的默认分辨率。
  - 连拍图片数设置连拍模式下捕获的图像数目。
  - 同步录音打开和关闭网络摄像头的麦克风。
- **4** 单击确定。

注: 若要恢复所有出厂设置,请单击刷新设备。

调整图像属性

- 1 请执行以下操作之一:
  - 双击 Windows 桌面上的 WebCam
     Companion 》 图标,然后单击摄像
     头设置 ③ 图标。
  - 双击 Windows 桌面上的
     Magic-i 3 認識 图标,然后单击
     设置 3 图标。
- 2 单击视频 Proc Amp 选项卡。
- 3 拖动滑块以调整各项设置。
- 4 单击确定。

注:若要恢复出厂设置,请单击默认值。

| 属性                |               |      |      |
|-------------------|---------------|------|------|
| 〔视频 Proc Amp】照相机控 | 制             |      |      |
| 亮度 (B)            |               | 0    | Г    |
| 对比度 (C)           |               | 18   | Г    |
| 色调(H)             |               | 0    | Г    |
| 饱和度 (S)           |               | 6    | Г    |
| <b>清晰度 (E)</b>    |               | 3    | Г    |
| 伽玛 ©              |               | 150  | Г    |
| 白平衡 🖫             | J             | 6500 | 1    |
| 逆光对比 (B)          | J             | 1    | Г    |
|                   | BLOT HE AND I |      |      |
|                   | 确定 取消         | 应    | 用(4) |

调整照相机设置

- 1 请执行以下操作之一:
  - 双击 Windows 桌面上的 WebCam
    - Companion o 图标,然后单击**摄像** 头设置 i 图标。
  - 双击 Windows 桌面上的
     Magic-i 3 2 图标,然后单击
     设置 3 图标。

| 频 Proc Amp [ | 照相机控制 | 91      |    |          |
|--------------|-------|---------|----|----------|
| 缩放(2)        | 1     |         | -  | Г        |
| 焦点 (2)       | 1     |         | 50 | <b>v</b> |
| 曝光 (E)       | -     |         | 5  | ~        |
| 光圈 (I)       | 1     |         |    | Г        |
| 全景(12)       |       |         |    | Г        |
| 倾斜(I)        | 1     |         | -  | Г        |
| 掷色子 (B)      | 1     |         | -  |          |
|              |       | 默认值 (0) |    | 自动       |

- 2 单击照相机控制选项卡。
- **3** 要手动调整设置,请取消勾选需要更改的条目旁边的复选框,然后拖动该条目的滑块 以调整设置。
- 4 [仅适用于 Windows Vista<sup>®</sup> 和 Windows 7] 要手动调整屏幕图像的亮度,请取消勾 选**低亮度补偿**复选框。
- 5 单击确定。
- 注: 若要恢复出厂设置,请单击默认值。

# 故障排除

| 问题                                                 | 解决方法                                                                                                    |
|----------------------------------------------------|----------------------------------------------------------------------------------------------------|
| 图像模糊不清                                             | 请确保已揭去网络摄像头镜头上的保护膜。                                                                                                    |
|                                                    | 关闭自动对焦功能,利用软件设置手动调整焦距。有关详细信息,请参见<br><u>"调整图像属性"</u> 和 <u>"调整照相机设置"</u> 。                                                                                                    |
| 我不想将 Magic-i 3 与 IM 应<br>用程序一同使用。                  | 打开 IM 应用程序,利用首选项设置选择另一个视频设备。有关详细信息,<br>请参见您的 IM 应用程序文档。                                                                                                    |
| 我在聊天过程中关闭了<br>Magic-i 3,现在我的网络摄像<br>头无法连接到 IM 应用程序 | 双击您电脑桌面上的 Magic-i 3 🐖 图标以重新打开 Magic-i 3, 或在 IM 应用程序中选择另一个视频设备。有关详细信息,请参见您的 IM 文档。                                                                                                    |
| 我想关闭自动对焦功能                                         | 1 请执行以下操作之一:                                                                                                    |
|                                                    | <ul> <li>双击 Windows 桌面上的 WebCam Companion          <ul> <li>双击 Windows 桌面上的 Magic-i 3            <li>双击 Windows 桌面上的 Magic-i 3            <li>双击 Windows 桌面上的 Magic-i 3            <li>图标,然后单击</li></li></li></li></ul></li></ul> |
|                                                    | <ul><li>4 拖动焦点滑块以手动调整焦距。</li><li>5 单击确定或应用。</li></ul>                                                                                                    |
| 当我按"快照"按钮时,<br>Magic-i 3 会关闭                       | 每次只能有一个应用程序使用网络摄像头。如果视频流从 IM 应用程序中消失,请关闭 IM 应用程序,然后再次按 HP 即时聊天 65 按钮以同时打开 Magic-i 3 和 IM 应用程序。                                                                                                    |

| 问题                                                 | 解决方法                                                                                                    |
|----------------------------------------------------|----------------------------------------------------------------------------------------------------|
| 当我按 HP 即时聊天按钮时,<br>ArcSoft WebCam Companion<br>会关闭 | 每次只能有一个应用程序使用网络摄像头。要重新打开 ArcSoft WebCam Companion,请按 <b>快照 经</b> 按钮。                                                                                                    |
| 网络摄像头按钮运行不正常                                       | 在 Windows 系统托盘中找到 Button Manager 🌳 图标。<br>如果您没有看到 Button Manager 图标,请打开我的电脑(Windows XP)<br>或计算机(Windows Vista 或 Windows 7),浏览到 Program<br>Files\HP\Button Manager 文件夹,然后双击 Button Manager.EXE<br>文件重新启动该程序。 |
| 我从扬声器中听到回声或<br>反馈音                                 | 在 Windows XP 电脑(经典视图)中:                                                                                                    |
|                                                    | 1 单击开始 > 控制面板 > 声音和音频设备。                                                                                                    |
|                                                    | 2 单击 <b>音频</b> 选项卡。                                                                                                    |
|                                                    | 3 在"声音播放"下,单击 <b>音量</b> ,然后拖动 <b>主音量</b> 滑块以调整扬声器音量。                                                                                                    |
|                                                    | 4 在"录音"下,单击 <b>音量</b> ,然后拖动 <b>麦克风</b> 滑块以调节麦克风音量。                                                                                                    |
|                                                    | 在 Windows Vista 电脑(经典视图)或 Windows 7 电脑(大图标或小<br>图标视图)中:                                                                                                    |
|                                                    | 1 打开"开始"菜单,然后单击 <b>控制面板 &gt; 声音</b> 。                                                                                                    |
|                                                    | 2 单击 <b>播放</b> 选项卡。                                                                                                    |
|                                                    | 3 选择您正在使用的扬声器,然后单击 <b>属性</b> 。                                                                                                    |
|                                                    | 4 单击 <b>级别</b> 选项卡,然后拖动滑块以调整输出级别。                                                                                                    |
|                                                    | 5 单击 <b>录制</b> 选项卡。                                                                                                    |
|                                                    | 6 选择您正在使用的麦克风,然后单击 <b>属性</b> 。                                                                                                    |
|                                                    | 7 单击 <b>级别</b> 选项卡,然后拖动滑块以调整输入级别。                                                                                                    |
| 网络摄像头的音频与视频<br>不同步                                 | 从"视频捕获"屏幕选择 <b>分辨率</b> 列表,然后将视频分辨率设置为 <b>640×480</b><br>以同步视频和音频。使音频与视频同步后,可尝试将分辨率提高到下一级别。<br>如果问题再次发生,请返回到上一个分辨率设置。                                                                                        |

| 问题                       | 解决方法                                                            |
|--------------------------|-----------------------------------------------------------------|
| 我拔下网络摄像头后,再插上<br>时它无法工作  | 您需要使用网络摄像头应用程序重新建立连接。请执行以下操作之一:                                 |
|                          | ■ 在 Magic-i 3 中,单击 <b>刷新</b> 。                                  |
|                          | ■ 在 ArcSoft WebCam Companion 中,单击 <b>连接</b> 。                   |
|                          | 如果该照相机仍无法工作,请关闭网络摄像头应用程序,确保照相机已连接到<br>电脑上,然后重新打开网络摄像头应用程序。      |
| 网络摄像头的反应很慢,图像<br>有急速抖动现象 | 您电脑上的 USB 端口不支持当前的分辨率设置。请执行以下操作之一:                              |
|                          | ■ 将照相机连接到 USB 2.0 端口,就可以继续使用当前的分辨率设置。                           |
|                          | <ul> <li>■ 从"视频捕获"屏幕选择分辨率列表,然后将视频分辨率设置为<br/>640x480。</li> </ul> |

还需要其他帮助?请参阅随网络摄像头附带的保修材料,从中查找技术支持电话号码以及网站信息。